## $\oslash$ PAYGATE' マニュアル別冊

## 加盟店管理画面のパスワード再発行フロー

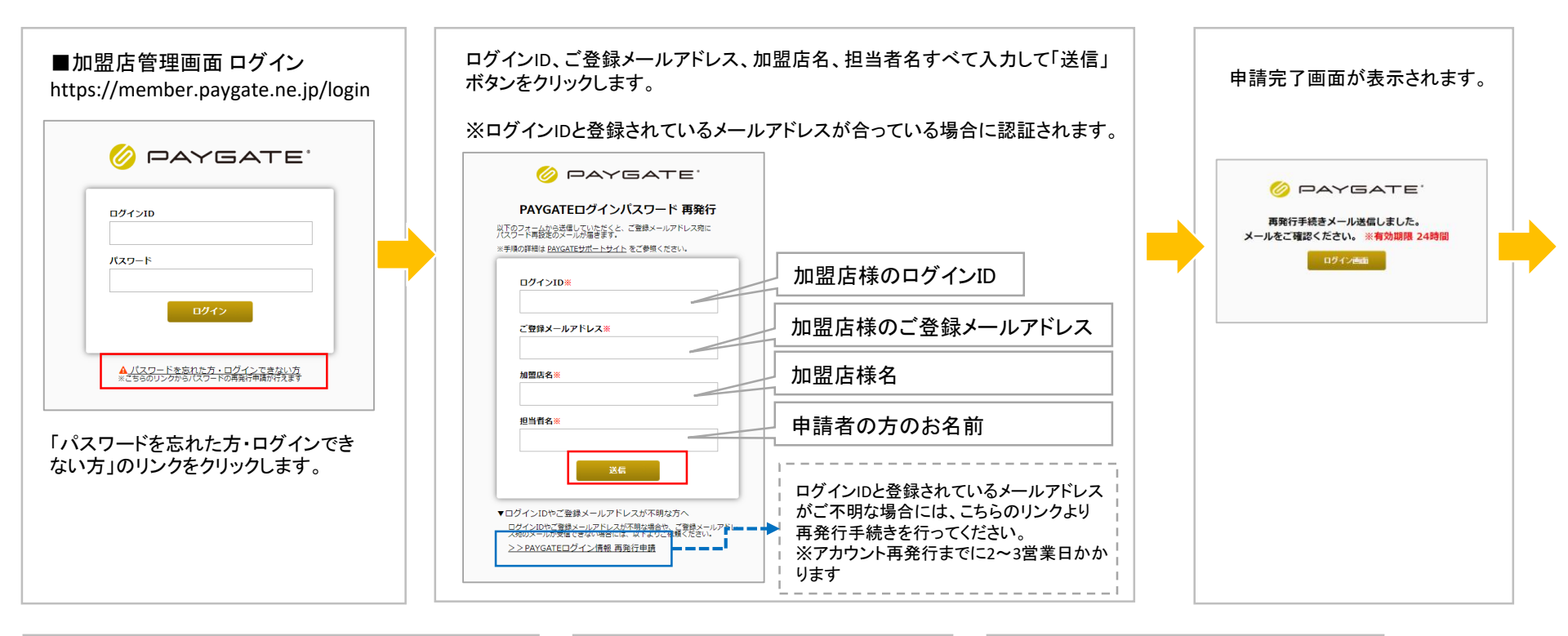

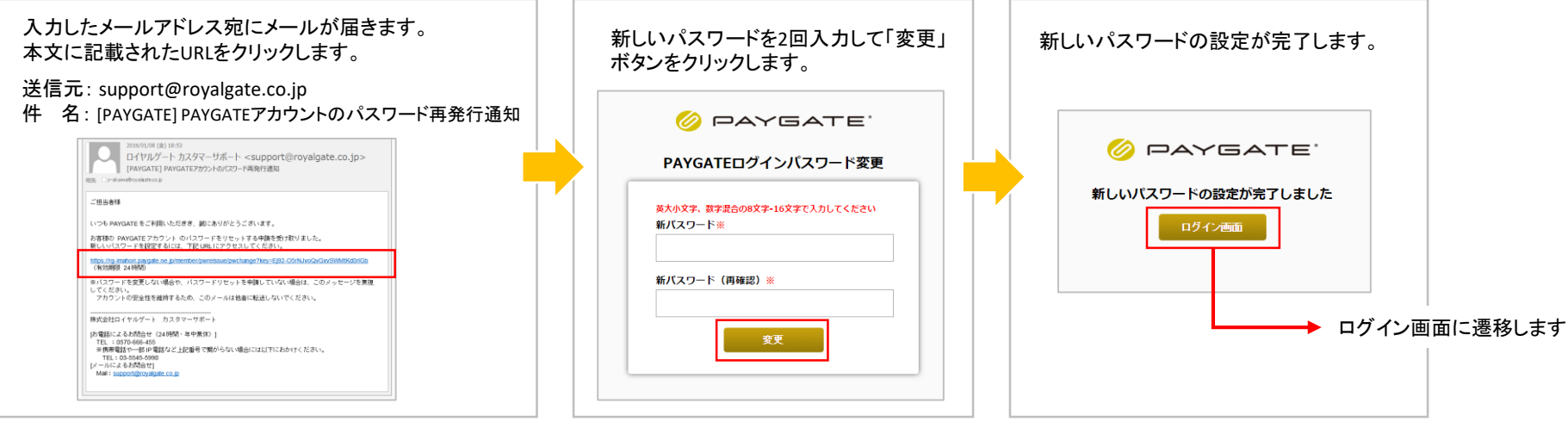